Select Language

My activities

🚊 Kat Tanner 🔻

How can we help you today? > E4473 > E4473

## ATF Audit setup and Instructions

### ATF AUDIT Portal features and requirements with E4473 Cloud Storage

- · Support for multiple auditors' logins is available.
- Additional workstation licenses will be provided for the auditors' use as part of the E4473 package. Contact Support to arrange it.
- The additional workstation licenses for ATF Auditors do not affect number of store licenses.
- Store must provide the computer(s) for the auditors' use.
- · Completion of an AFT Audit will result in deactivation of the additional workstation licenses.

**Note** The ATF can audit a business once a year and will send an agent for every 500 forms completed within a year. E.g. 1500 forms completed = 3 agents.

1. To begin, open **Bravo**, and at the bottom of the screen, click the **ATF Audit Login**. If you do not see the **ATF Audit Login** button, click on Switch User. If you still do not see it, please call support at 702 701 9115 x3.

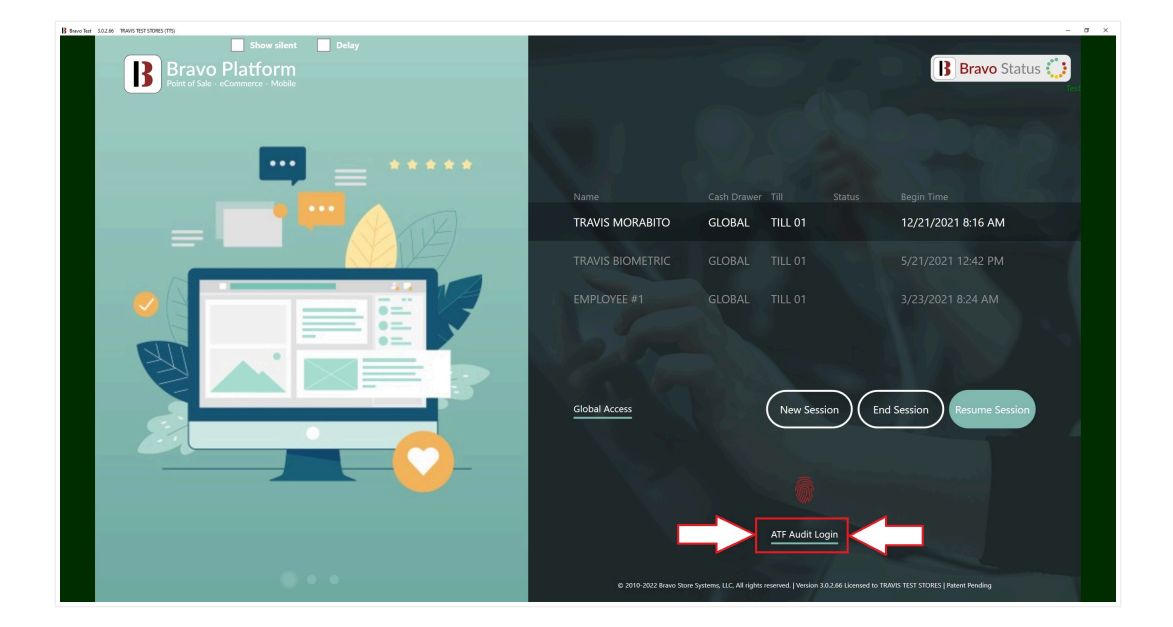

## RECENTLY VIEWED ARTIC

Setting up an ATF Auditor for E447. Cloud Storage Label Examples Fraud Alerting System Utah Police Exporting - January 1, Video How to: Post to Accounting

### RELATED ARTICLES

Setting up an ATF Auditor for E447 Cloud Storage

Accounting Guide

Edit ATF Records From The Estima HOW TO CHANGE AN FFL FOR A STORE

How to Perform a Physical Inventor Audit (Part 1 - Creating a Physical Inventory Audit)

2. The **ATF Audit Login** button takes you to the ATF AUDIT login screen. If the auditor's name is already listed, they can just login, otherwise click on the **Auditor Setup** tab.

te If the ATF Audit Login was not meant to be selected, click Employee Login to go back to the normal Bravo lock screen.

imes Hi. Need any help?

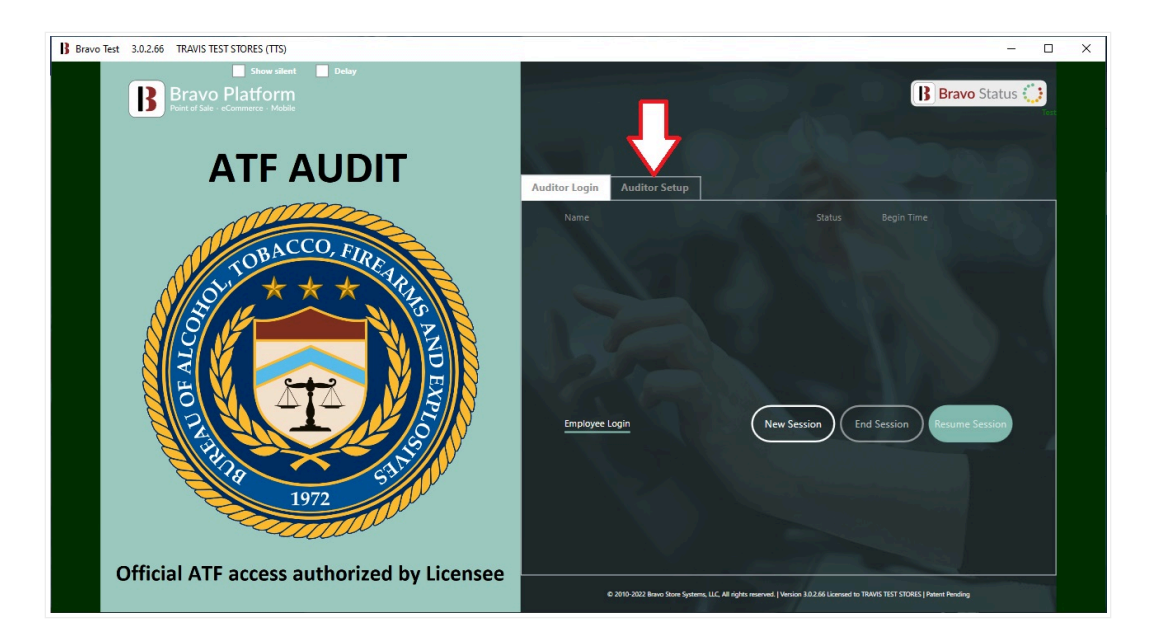

3. The ATF Auditor will fill out the **Auditor Setup** screen with a Username of their choice, password, name and the Date Range for the audit.

In the **Auditor Setup** example below, look at the *Audit Date Range* assigned to Agent, John Doe. This agent can only audit records within his assigned date ranges. Date ranges for an audit can be distributed amongst several auditors.

#### Auditor Setup example:

| B Bravo Staging 2024.10.1.3 BRAVO PAWN SYSTEMS / STAGE (TST)                                                                                                    | - o x                                                                                                    |
|----------------------------------------------------------------------------------------------------|----------------------------------------------------------------------------------------------------|
|                                                                                                    | (B) Bravo Status 🤃                                                                                                    |
| SOLTOBACCO, FIRIE ARIES<br>SOLTOBACCO, FIRIE ARIES<br>SOLTOB | User Name AttAUDITOR01 Password Password Verification Exerct Name Lact Name Name Name Name Name Name Name Name                         |
|                                                                                                    | JOHN     DOE       Date Range for audit     9/1/2023       Switch User     Submit                                                      |
| Official ATF access authorized by Licensee                                                                                                    | © 2010-2024 Brave Store System, LLC, All rights reserved.   Workin 2024 18:13 Licensed to BRAVD FAMIN SYSTEMS / STAGE   Patient Andreg |

Support to setup multiple auditors to cover specific date ranges is allowed, however, overlapping date ranges is not. The message, "*A session for this range already exists*" will pop up if the same date range is assigned to another auditor, so in this example, a second auditor could then be setup to cover the month of October and another the month of November, etc.

. Submit to complete the setup.

The system is going to default the Date Range to be one year in the past from the date the Auditor attempted to do the setup.

4. Once the Setup has been submitted, the store manager will need to approve the exception to create the ATF Auditor's

account.

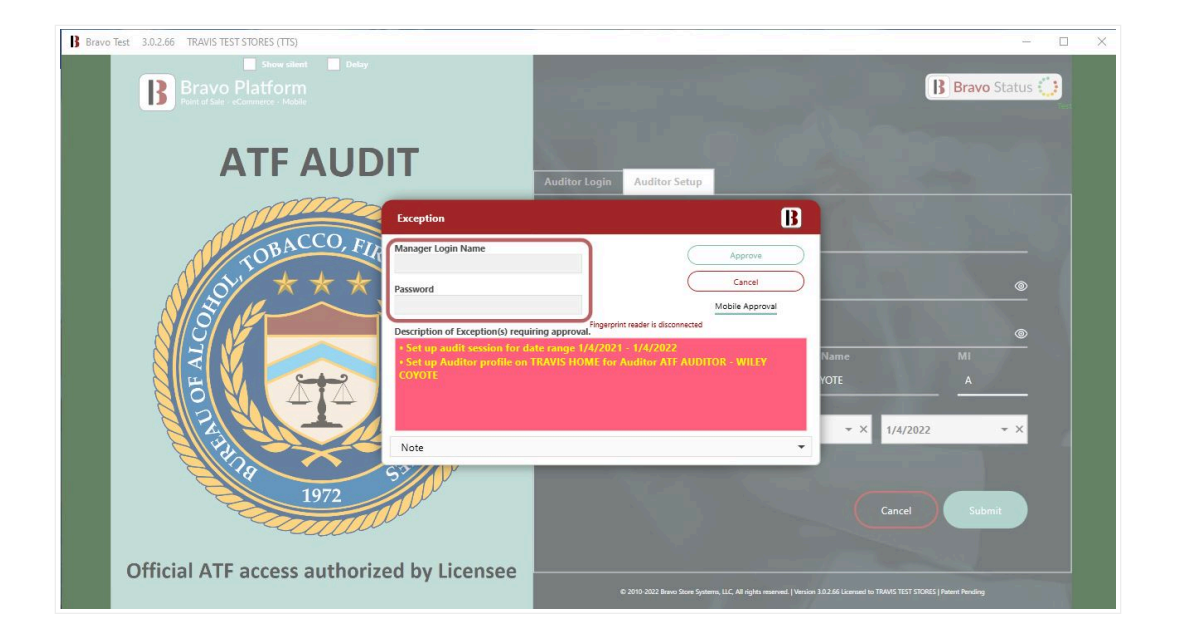

5. The auditor will then be logged in immediately and sent to a list of all 4473s that have been filed using the Digital Storage method in the Date Range selected.

| Audit Ses         | AWN SYSTEMS TEST (TST) Show silent Ssion | Pelay       |                |                 |            |                 | Ø         | Solution Cel     My Help Ca     My Help Ca     Lock Session     Lock Session | nter<br>ses |
|-------------------|------------------------------------------|-------------|----------------|-----------------|------------|-----------------|-----------|------------------------------------------------------------------------------|-------------|
| 1/4/2021 - 1/4/20 | 022 All: 175                             |             |                |                 |            |                 |           | ATF AUDITOR of Change Pass                                                   | sword       |
| Audit Status      | NICS Number                              | Create Date | Buyer Complete | Seller Complete | Close Date | Form Status     | Form Type | Done                                                                         | $\frown$    |
| O NOT REVIEWED    | 202110281347                             | 9/30/2021   |                |                 | 10/13/2021 | Store Cancelled | Online    |                                                                              |             |
| O NOT REVIEWED    | 35q7ay                                   | 12/7/2021   | 12/7/2021      |                 | 12/7/2021  | Store Denied    | Online    | All                                                                          |             |
| NOT REVIEWED      | ewerwerw                                 | 8/4/2021    | 8/4/2021       | 8/6/2021        | 8/6/2021   | Finalized       | Online    | Reviewed                                                                     |             |
| NOT REVIEWED      |                                          | 12/4/2021   | 12/4/2021      |                 | 12/4/2021  | Store Denied    | Online    | Flagged                                                                      |             |
| NOT REVIEWED      |                                          | 9/29/2021   | 9/29/2021      | 9/29/2021       | 9/29/2021  | Finalized       | Online    | Violations                                                                   |             |
| O NOT REVIEWED    | 202111191307                             | 11/19/2021  | 11/19/2021     | 11/19/2021      | 11/19/2021 | Finalized       | Online    | Not Reviewed                                                                 |             |
| O NOT REVIEWED    |                                          | 12/9/2021   | 12/9/2021      |                 | 12/9/2021  | Store Denied    | Online    |                                                                              |             |
| O NOT REVIEWED    |                                          | 8/18/2021   |                | 8/18/2021       | 8/18/2021  | Store Denied    | Online    | Notes                                                                        |             |
| O NOT REVIEWED    | 79365865                                 | 9/13/2021   | 9/13/2021      |                 | 9/13/2021  | Store Denied    | Online    | View 4473                                                                    |             |
| O NOT REVIEWED    | ddhawrwh                                 | 9/15/2021   | 9/15/2021      |                 | 9/15/2021  | Store Denied    | Online    | View Attachments                                                             |             |
| O NOT REVIEWED    | 35q7ay                                   | 11/26/2021  | 11/26/2021     |                 | 11/26/2021 | Store Denied    | Online    | View ATE A & D Book                                                          |             |
| O NOT REVIEWED    | 123                                      | 10/4/2021   | 10/4/2021      |                 | 10/4/2021  | Store Denied    | Online    | Driet Liet                                                                   |             |
| O NOT REVIEWED    |                                          | 10/5/2021   |                | 10/5/2021       | 10/5/2021  | Finalized       | Manual    | Finite List                                                                  |             |
| NOT REVIEWED      |                                          | 12/7/2021   | 12/7/2021      |                 | 12/7/2021  | Store Denied    | Online    | Ad Hoc Reporting                                                             |             |
| O NOT REVIEWED    | 123                                      | 10/4/2021   | 10/4/2021      |                 | 10/4/2021  | Store Denied    | Online    | Complete Audit                                                               |             |
| O NOT REVIEWED    |                                          | 12/8/2021   | 12/8/2021      |                 | 12/8/2021  | Store Denied    | Online    |                                                                              |             |
| O NOT REVIEWED    |                                          | 10/4/2021   | 10/4/2021      |                 | 10/4/2021  | Store Denied    | Online    |                                                                              |             |
| NOT REVIEWED      | 12.29.2021.5.18                          | 12/29/2021  |                | 12/29/2021      | 12/29/2021 | Finalized       | Manual    |                                                                              |             |
| O NOT REVIEWED    |                                          | 12/4/2021   |                |                 | 12/4/2021  | Store Cancelled | Online    |                                                                              |             |
| O NOT REVIEWED    |                                          | 10/20/2021  |                |                 | 10/20/2021 | Customer Cance  | Manual    |                                                                              |             |
| O NOT REVIEWED    |                                          | 12/4/2021   | 12/4/2021      |                 | 12/4/2021  | Store Denied    | Online    |                                                                              |             |
| O NOT REVIEWED    |                                          | 12/6/2021   | 12/6/2021      |                 | 12/6/2021  | Store Denied    | Online    |                                                                              |             |

Here's a video explaining how to use Bravo's ATF Audit Portal.

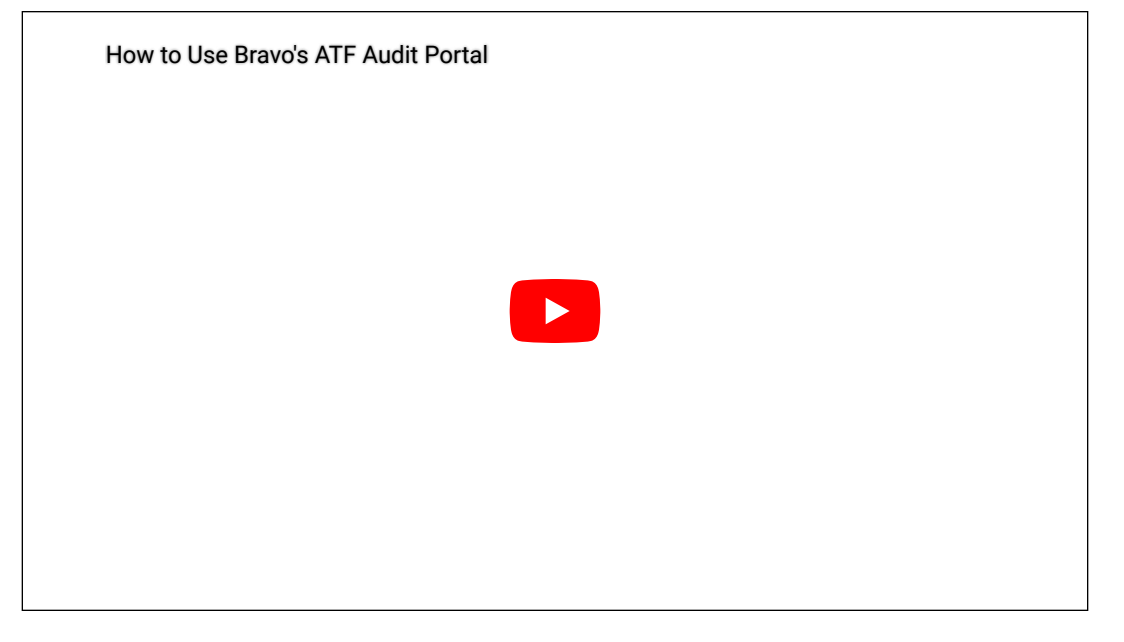

## Glossary of terms and their meanings

Tasks Manager Menu (on the right side of the screen)

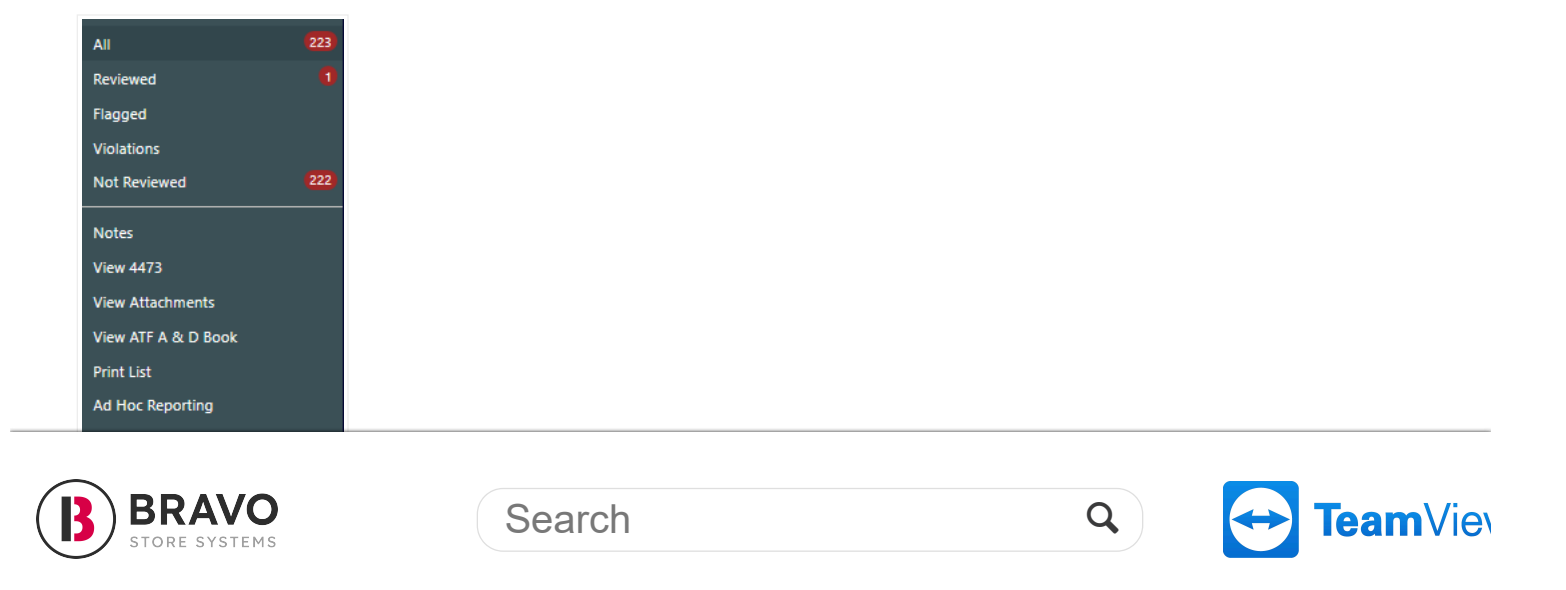

- Violations Anything deemed a complete violation will end up here.
- Not Reviewed 4473s that have yet to be put into a different Audit Status.
- Notes Any notes the auditor will write up. This will also highlight yellow when selecting a loan that has a Note on it.
- View 4473 Clicking this will bring up the 4473 in a PDF viewer.
- View Attachments This will include the 4473 and any additional pictures/PDFs for view.
- View ATF A & D Book This will prompt a screen so that the selected item can be viewed in the A&D Book.
- Print List This is for a printout of the grid as it is.
  - An employee with the "E4473" menu security needs to approve access.
- Ad Hoc Reporting Generate a report based on criteria and fill it in the grid with that information.
- Complete Audit This will mark the Audit as done whether all the items have been reviewed/flagged or not.

# Headers

| 10/1/2023 - 10/31/2 | 2024 All: 223 |             |                |                 |            |             |           |   |
|---------------------|---------------|-------------|----------------|-----------------|------------|-------------|-----------|---|
| Audit Status        | NICS Number   | Create Date | Buyer Complete | Seller Complete | Close Date | Form Status | Form Type |   |
| NOT REVIEWED        | test661       | 10/8/2024   |                | 10/8/2024       | 10/8/2024  | Finalized   | Manual    | 1 |
| Not Reviewed        | ▲ 4473        |             |                |                 |            |             |           |   |
| O Reviewed          |               |             |                |                 |            |             |           | E |
| O Flagged           |               |             |                |                 |            |             |           |   |
| <b>O</b> Violation  |               |             |                |                 |            |             |           |   |
|                     |               |             |                |                 |            |             |           |   |

### Audit Status

- Not Reviewed Auditor has yet to mark the item with a different Status
- Reviewed 4473 passed review
- Flagged Some small issue with the 4473
- Violation 4473 is in complete violation
- NICS Number Number assigned by either NICS or State Agency
- Create Date Date the 4473-form started.
- Buyer Complete Date Date the form has been completed from the buyer/purchaser's perspective.
- Seller Complete Date Date the firearm completed on the store's side. Typically, this date and Close Date will be the same.
- Close Date Date the 4473 form was closed. Either Cancelled, Denied, Voided or Finalized.
- Form Status
  - Active E4473 form has been completed, currently in the NICS check process.
  - Expired The transaction was a Layaway that was expired before it made it to the E4473 form.
  - Customer Cancelled Customer decided they no longer want the item and asked for a refund.
  - Ready for Review The E4473 has been completed and in need of Review.
  - Store Cancelled Store refunded the customer after the NICS process had started.
  - Store Accepted Store marked the E4473 as Accepted, but the form hasn't progressed to the NICS section.
  - Store Denied Store marked the E4473 as Denied.
  - · Firearm Hold The item is waiting to move to the next step after the NICS process.
  - Denied NICS check was marked as Denied
  - Cancelled NICS check was marked as Cancelled.
  - Voided The sale transaction of the firearm was voided at any stage of the E4473 form or NICS being filled out.
  - Finalized E4473 Form & NICS have been completed.
  - Not-started The firearm was sold but the customer has not received the link for the E4473.
  - Started Customer has received the E4473 form but not completely filled it out yet.
  - Recertified E4473 form was marked for NICS twice, such as the customer didn't pick up the item in the appropriate amount of time and had to recertify that the information on the E4473 was still accurate.
  - Recertify Ready E4473 form is in need of a recertification due to the time lapse between either the customer came in a different day to pick up their item or the NICS check has not yet passed review, and the store waited the 3 days necessary to mark it as "No Response"
- Form Type
  - Online Form was done by the customer filling out the form online.
  - Manual Form was completed by hand by the customer and the store employee then uploaded to the system.

6. Highlighting an item in the grid will bring up any 4473 or other attachments added to the form.

From this same screen the form can be marked as **Reviewed**, **Flagged** or a **Violation** on the left-hand side under **Audit Status**. <sup>If</sup> the item was put into one status, it can always be switched to a different one, including **Not Reviewed**. E4473 means the form was filled out completely online. 4473 means the form was filled out by hand and uploaded to the system.

| Audit Sessio        | Show silent D   | elay        |                |                 |            |                 |           | <ul> <li>O Solution Center</li> <li>My Help Cases</li> <li>■ Lock Session</li> <li>I Logout</li> </ul> |  |
|---------------------|-----------------|-------------|----------------|-----------------|------------|-----------------|-----------|----------------------------------------------------------------------------------------------------|--|
| 1/4/2021 - 1/4/2022 | All: 175        |             |                |                 |            |                 |           | ATF AUDITOR of Change Passwor                                                                          |  |
| Audit Status        | NICS Number     | Create Date | Buyer Complete | Seller Complete | Close Date | Form Status     | Form Type | Done                                                                                                   |  |
| NOT REVIEWED        | 202110281347    | 9/30/2021   |                |                 | 10/13/2021 | Store Cancelled | Online    | A                                                                                                    |  |
| NOT REVIEWED        | 35q7ay          | 12/7/2021   | 12/7/2021      |                 | 12/7/2021  | Store Denied    | Online    | All                                                                                                    |  |
| Not Reviewed        | ▶ E4473         |             |                |                 |            |                 |           | Reviewed                                                                                               |  |
| O Reviewed          |                 |             |                |                 |            |                 |           | Flagged                                                                                                |  |
| O Flagged           |                 |             |                |                 |            |                 |           | Violations                                                                                             |  |
| O Violation         |                 |             |                |                 |            |                 |           | Not Reviewed                                                                                           |  |
| NOT REVIEWED        | ewerwerw        | 8/4/2021    | 8/4/2021       | 8/6/2021        | 8/6/2021   | Finalized       | Online    |                                                                                                    |  |
| NOT REVIEWED        |                 | 12/4/2021   | 12/4/2021      |                 | 12/4/2021  | Store Denied    | Online    | Notes                                                                                                  |  |
| O NOT REVIEWED      |                 | 9/29/2021   | 9/29/2021      | 9/29/2021       | 9/29/2021  | Finalized       | Online    | View 4473                                                                                              |  |
| NOT REVIEWED        | 202111191307    | 11/19/2021  | 11/19/2021     | 11/19/2021      | 11/19/2021 | Finalized       | Online    | View Attachments                                                                                       |  |
| O NOT REVIEWED      |                 | 12/9/2021   | 12/9/2021      |                 | 12/9/2021  | Store Denied    | Online    | View ATF A & D Book                                                                                    |  |
| NOT REVIEWED        |                 | 8/18/2021   |                | 8/18/2021       | 8/18/2021  | Store Denied    | Online    | Print List                                                                                             |  |
| O NOT REVIEWED      | 79365865        | 9/13/2021   | 9/13/2021      |                 | 9/13/2021  | Store Denied    | Online    |                                                                                                    |  |
| NOT REVIEWED        | ddhawrwh        | 9/15/2021   | 9/15/2021      |                 | 9/15/2021  | Store Denied    | Online    | Аа нос керопілд                                                                                        |  |
| O NOT REVIEWED      | 35q7ay          | 11/26/2021  | 11/26/2021     |                 | 11/26/2021 | Store Denied    | Online    | Complete Audit                                                                                         |  |
| NOT REVIEWED        | 123             | 10/4/2021   | 10/4/2021      |                 | 10/4/2021  | Store Denied    | Online    |                                                                                                    |  |
| NOT REVIEWED        |                 | 10/5/2021   |                | 10/5/2021       | 10/5/2021  | Finalized       | Manual    |                                                                                                    |  |
| O NOT REVIEWED      |                 | 12/7/2021   | 12/7/2021      |                 | 12/7/2021  | Store Denied    | Online    |                                                                                                    |  |
| O NOT REVIEWED      | 123             | 10/4/2021   | 10/4/2021      |                 | 10/4/2021  | Store Denied    | Online    |                                                                                                    |  |
| NOT REVIEWED        |                 | 12/8/2021   | 12/8/2021      |                 | 12/8/2021  | Store Denied    | Online    |                                                                                                    |  |
| O NOT REVIEWED      |                 | 10/4/2021   | 10/4/2021      |                 | 10/4/2021  | Store Denied    | Online    |                                                                                                    |  |
| O NOT REVIEWED      | 12,29,2021,5,18 | 12/29/2021  |                | 12/29/2021      | 12/29/2021 | Finalized       | Manual    |                                                                                                    |  |

Each Attachment that is seen when the line is highlighted can be clicked on and seen in a PDF Viewer. To do so, double click on

the attachment.

Alternatively, clicking View Attachments on the right will bring up all of the 4473 form's attachments for viewing at once.

| Bravo Test 3.0.2.66 BRAVO PAWN SYSTEMS TEST (TST) |                                                                                                    |                                                                                                    |                                                                                                    |                                              |                                                 |             |                                             |           | × |
|---------------------------------------------------|----------------------------------------------------------------------------------------------------|----------------------------------------------------------------------------------------------------|----------------------------------------------------------------------------------------------------|----------------------------------------------|-------------------------------------------------|-------------|---------------------------------------------|-----------|---|
| View Attachments                                  | Delay                                                                                                    |                                                                                                    |                                                                                                    |                                              |                                                 |             | ⑦ Solution Center ™ Help Cases Lock Session | 6         |   |
|                                                   | Preview                                                                                                    |                                                                                                    |                                                                                                    |                                              |                                                 | ATF AUDITOR |                                             |           |   |
| E4473                                             | Find Previous Next of 6<br>Find Navigation                                                                                                    | Zoom Zoom Out View                                                                                                    | •                                                                                                    |                                              |                                                 |             | Done                                        | $\supset$ |   |
| Page Thum                                         | U.S. Department of Justice<br>Burnes of Alcohel, Tohacon, Tonama and Explosives                                                                                                    |                                                                                                    | Firearms Transaction                                                                                                    | °<br>n Record                                | 0.53 Na. 1140-0020                              |             |                                             |           |   |
| bnails                                            | WARNING: The information you provide will be use<br>a firearm. Certain violations of the Gun ControlA ct, 1<br>\$230,000 fine. Any person who exports a firearm with<br>Department of State, as applicable, is subject to a fine                                                                                                    | d to determine whether you are pro<br>S U.S.C. 921 et seq., are punisheb<br>sout a proper authorization from eit<br>of not more than \$1,000,000 and u | shibited by Federal or State law from re-<br>ble by up to 10 years imprisonment and w<br>ther the Department of Commerce or the<br>p to 20 years imprisonment. | ceiving Transfe<br>or up to a Transf<br>Numi | ror's Seller's<br>action Serial<br>ber (if any) |             |                                             |           |   |
| Corrected 4473                                    | temporarily conducted from a qualifying gun show or<br>qualifies under 18 U.S.C. 922(c). All entries must be                                                                                                    | event in the same State in which the<br>handwritten in ink unless compl                                                                                | et the scenises premises (sociality out)<br>to premises is located) unless the transmi-<br>leted under ATF Rul. 2016-2. PLEASE                                 | tion TST                                     | 00035920                                        |             |                                             |           |   |
|                                                   | Section A - Man                                                                                                    | t Be Completed By Transferor Seller Bef                                                                                                    | are Transferce Buyer Completes Section B                                                                                                    |                                              |                                                 |             |                                             |           |   |
|                                                   | l<br>Manufacturer and importer (if any)<br>(If the manufacturer and importer are<br>different, include both.)                                                                                                    | 2<br>Model<br>(if designated)                                                                                                    | 3.<br>Serial Number                                                                                                    | 4.<br>Type                                   | Caliber or<br>Gauge                             |             |                                             |           |   |
|                                                   | 1. COLT                                                                                                    | AUTOMATIC 32 RIMLESS                                                                                                    | R112M3L435868710                                                                                                    | PISTOL                                       | 32 SMETH &<br>WESSON                            |             |                                             |           |   |
|                                                   | 2                                                                                                    |                                                                                                    |                                                                                                    |                                              |                                                 |             |                                             |           |   |
|                                                   | <ol> <li>Total Number of Firearms to be Transferred (Flease<br/>one, two, etc. Do not use numerals.)</li> </ol>                                                                                                    | spell total number e g .                                                                                                    | 7. Check if any part of this transactice<br>Record Line Number(s) From Questi                                                                                  | n is a pawn redempt<br>en 1:                 | ion.                                            |             |                                             |           |   |
|                                                   | ONE                                                                                                    |                                                                                                    | 8. Check if this transaction is to facili                                                                                                    | tate a private party t                       | transfer.                                       |             |                                             |           |   |
|                                                   | a management of the second second sec | Section B - Must Be Completed Persons                                                                                                    | illy By Transferee Bayer                                                                                                    |                                              | 122.071                                         |             |                                             |           |   |
|                                                   | Last Name (including suffix, e.g., Jr, Sr, II, III)                                                                                                    | First Name                                                                                                    | Middle Name                                                                                                    | STOR OF FAILE, FECHO                         | 1 1024 .)                                       |             |                                             |           |   |
|                                                   | STEIN                                                                                                    | FRANCIS                                                                                                    | NONYA                                                                                                    |                                              |                                                 |             |                                             |           |   |
|                                                   | <ol> <li>Current State of Residence and Address (U.S. p<br/>Number and Street Address<br/>1234 MAIN ST</li> </ol>                                                                                                    | City<br>FORT LAUDERDALE                                                                                                    | le. Cannot be a post office box.)<br>State ZIP Code<br>FL 33301                                                                                                | County/Parish/H<br>BROWARD                   | Borough                                         |             |                                             |           |   |
| k                                                 | 11. Place of Birth<br>U.S. City and State -OR- Foreign Co                                                                                                    | 12. Height 13. 1<br>Puntry Ft. 7 ()                                                                                                    | Weight 14. Sex 15. Birth D:<br>bb.) In Male Month<br>Female                                                                                                    | zte<br>Day 3                                 | (ear )                                          | ×           |                                             |           |   |

7. If the item is marked for **Flagged** or **Violation**. A **4473 Audit Notes** window will pop up where any notes on why this item was marked as such can be entered.

| Audit Se         | Show silent 🚺 🛙 | telay       |                |                 |            |                 |           | O Solution Cents     My Help Cases     Automatic Session     E Lock Session     E Locaut |     |
|------------------|-----------------|-------------|----------------|-----------------|------------|-----------------|-----------|------------------------------------------------------------------------------------------|-----|
| 1/4/2021 - 1/4/2 | 022 All: 175    |             |                |                 |            |                 |           | ATF AUDITOR of Change Passw                                                              | ord |
| Audit Status     | NICS Number     | Create Date | Buyer Complete | Seller Complete | Close Date | Form Status     | Form Type | Done                                                                                     |     |
| REVIEWED         | 202110281347    | 9/30/2021   |                |                 | 10/13/2021 | Store Cancelled | Online    | ^                                                                                        |     |
| REVIEWED         | 35q7ay          | 12/7/2021   | 12/7/2021      |                 | 12/7/2021  | Store Denied    | Online    | All                                                                                      |     |
| REVIEWED         | ewenwerw        | 8/4/2021    | 8/4/2021       | 8/6/2021        | 8/6/2021   | Finalized       | Online    | Reviewed                                                                                 |     |
| FLAGGED          |                 | 12/4/2021   | 12/4/2021      |                 | 12/4/2021  | Store Denied    | Online    | Flagged                                                                                  |     |
| O Not Reviewed   | ▶ E4473         |             | 4473 Audi      | t Notes         | B          |                 |           | Violations                                                                               |     |
| O Reviewed       |                 |             |                |                 | 0/255 -    | -               |           | Not Reviewed                                                                             |     |
| Flagged          |                 |             |                |                 | 0/200      |                 |           |                                                                                          |     |
| Violation        |                 |             |                |                 |            |                 |           | Notes                                                                                    |     |
| NOT REVIEWED     |                 | 9/29/2021   | 9/21           |                 |            | Finalized       | Online    | View 4473                                                                                |     |
| NOT REVIEWED     | 202111191307    | 11/19/2021  | 11/            |                 |            | Finalized       | Online    | View Attachments                                                                         |     |
| O NOT REVIEWED   |                 | 12/9/2021   | 12/!           |                 |            | Store Denied    | Online    | View ATF A & D Book                                                                      |     |
| NOT REVIEWED     |                 | 8/18/2021   |                |                 |            | Store Denied    | Online    | Print List                                                                               |     |
| O NOT REVIEWED   | 79365865        | 9/13/2021   | 9/11           | Save            | Cancel     | Store Denied    | Online    |                                                                                          |     |
| NOT REVIEWED     | ddhawrwh        | 9/15/2021   | 9/1!           |                 |            | Store Denied    | Online    | Ad Hoc Reporting                                                                         |     |
| NOT REVIEWED     | 35q7ay          | 11/26/2021  | 11/26/2021     |                 | 11/26/2021 | Store Denied    | Online    | Complete Audit                                                                           |     |
| NOT REVIEWED     | 123             | 10/4/2021   | 10/4/2021      |                 | 10/4/2021  | Store Denied    | Online    |                                                                                          |     |
| NOT REVIEWED     |                 | 10/5/2021   |                | 10/5/2021       | 10/5/2021  | Finalized       | Manual    |                                                                                          |     |
| O NOT REVIEWED   |                 | 12/7/2021   | 12/7/2021      |                 | 12/7/2021  | Store Denied    | Online    |                                                                                          |     |
| NOT REVIEWED     | 123             | 10/4/2021   | 10/4/2021      |                 | 10/4/2021  | Store Denied    | Online    |                                                                                          |     |
| O NOT REVIEWED   |                 | 12/8/2021   | 12/8/2021      |                 | 12/8/2021  | Store Denied    | Online    |                                                                                          |     |
| O NOT REVIEWED   |                 | 10/4/2021   | 10/4/2021      |                 | 10/4/2021  | Store Denied    | Online    |                                                                                          |     |
| O NOT REVIEWED   | 12 29 2021 5 18 | 12/29/2021  |                | 12/29/2021      | 12/29/2021 | Finalized       | Manual    |                                                                                          |     |

Filling out a note will make it so that when this form is highlighted later, the Notes section on the right will highlight yellow to

indicate a Note has been left.

| vo Test 3.0.2.66 BRAVO PAWI | N SYSTEMS TEST (TST) |             |                |                 |            |                 |           | - 0                                                           |
|-----------------------------|----------------------|-------------|----------------|-----------------|------------|-----------------|-----------|---------------------------------------------------------------|
| Audit Sessi                 | Show silent D        | elay        |                |                 |            |                 | $\odot$   | Solution Center     My Help Cases     More Control     Logout |
| 1/4/2021 - 1/4/2022         | 2 All: 175           |             |                |                 |            |                 |           | ATF AUDITOR of Change Password                                |
| Audit Status                | NICS Number          | Create Date | Buyer Complete | Seller Complete | Close Date | Form Status     | Form Type | Done                                                          |
| REVIEWED                    | 202110281347         | 9/30/2021   |                |                 | 10/13/2021 | Store Cancelled | Online    | <u>`</u>                                                      |
| REVIEWED                    | 35q7ay               | 12/7/2021   | 12/7/2021      |                 | 12/7/2021  | Store Denied    | Online    | All (175)                                                     |
| REVIEWED                    | ewerwerw             | 8/4/2021    | 8/4/2021       | 8/6/2021        | 8/6/2021   | Finalized       | Online    | Reviewed 8                                                    |
| O FLAGGED                   |                      | 12/4/2021   | 12/4/2021      |                 | 12/4/2021  | Store Denied    | Online    | Flagged 1                                                     |
| O Not Reviewed              | ▲ E4473              |             |                |                 |            |                 |           | Violations                                                    |
| O Reviewed                  |                      |             |                |                 |            |                 |           | Not Reviewed 171                                              |
| Flagged                     |                      |             |                |                 |            |                 | $\sim$    |                                                               |
| O Violation                 |                      |             |                |                 |            |                 |           | > Notes                                                       |
| NOT REVIEWED                |                      | 9/29/2021   | 9/29/2021      | 9/29/2021       | 9/29/2021  | Finalized       | Online    | View 4473                                                     |
| NOT REVIEWED                | 202111191307         | 11/19/2021  | 11/19/2021     | 11/19/2021      | 11/19/2021 | Finalized       | Online    | View Attachments                                              |
| O NOT REVIEWED              |                      | 12/9/2021   | 12/9/2021      |                 | 12/9/2021  | Store Denied    | Online    | View ATF A & D Book                                           |
| NOT REVIEWED                |                      | 8/18/2021   |                | 8/18/2021       | 8/18/2021  | Store Denied    | Online    | Drint List                                                    |
| O NOT REVIEWED              | 79365865             | 9/13/2021   | 9/13/2021      |                 | 9/13/2021  | Store Denied    | Online    |                                                               |
| NOT REVIEWED                | ddhawrwh             | 9/15/2021   | 9/15/2021      |                 | 9/15/2021  | Store Denied    | Online    | Ad Hoc Reporting                                              |
| O NOT REVIEWED              | 35q7ay               | 11/26/2021  | 11/26/2021     |                 | 11/26/2021 | Store Denied    | Online    | Complete Audit                                                |
| NOT REVIEWED                | 123                  | 10/4/2021   | 10/4/2021      |                 | 10/4/2021  | Store Denied    | Online    |                                                               |
| O NOT REVIEWED              |                      | 10/5/2021   |                | 10/5/2021       | 10/5/2021  | Finalized       | Manual    |                                                               |
| NOT REVIEWED                |                      | 12/7/2021   | 12/7/2021      |                 | 12/7/2021  | Store Denied    | Online    |                                                               |
| O NOT REVIEWED              | 123                  | 10/4/2021   | 10/4/2021      |                 | 10/4/2021  | Store Denied    | Online    |                                                               |
| NOT REVIEWED                |                      | 12/8/2021   | 12/8/2021      |                 | 12/8/2021  | Store Denied    | Online    |                                                               |
| O NOT REVIEWED              |                      | 10/4/2021   | 10/4/2021      |                 | 10/4/2021  | Store Denied    | Online    |                                                               |
| NOT REVIEWED                | 12.29.2021.5.18      | 12/29/2021  |                | 12/29/2021      | 12/29/2021 | Finalized       | Manual    |                                                               |

8. If you want to save the list of items you reviewed for emailing out later, first you will need to select the Print List button.

| Bravo 3.0.6.50 BRAVO P | AWN TEST STORE / PRODUC | tion (tst)  |                |                 |                      |                |           |              | - 0                                                                                              | $\times$ |
|------------------------|-------------------------|-------------|----------------|-----------------|----------------------|----------------|-----------|--------------|--------------------------------------------------------------------------------------------------|----------|
| Audit Session          | n                       |             |                |                 |                      |                | Ø         |              | <ul> <li>Solution Center</li> <li>My Help Cases</li> <li>Lock Session</li> <li>Logout</li> </ul> |          |
| 9/1/2023 - 9/27/2023   | 3 All: 14               |             |                |                 |                      |                |           | TEST23       | Change Password                                                                                  |          |
| Audit Status           | NICS Number             | Create Date | Buyer Complete | Seller Complete | Close Date           | Form Status    | Form Type | (            | Done                                                                                             | )        |
| NOT REVIEWED           | 2gr9i28y                | 9/4/2023    | 9/4/2023       |                 | 9/4/2023             | Store Denied   | Online    |              |                                                                                                  |          |
| Not Reviewed           | ▶ E4473                 |             |                |                 |                      |                |           | All          |                                                                                                  | 14       |
| O Reviewed             |                         |             |                |                 |                      |                |           | Reviewed     |                                                                                                  |          |
| O Flagged              |                         |             |                |                 |                      |                |           | Flagged      |                                                                                                  |          |
| O Violation            |                         |             |                |                 |                      |                |           | Violations   |                                                                                                  |          |
| NOT REVIEWED           | q0oi9jrh923             | 9/20/2023   | 9/20/2023      | 9/20/2023       | 9/20/2023            | Finalized      | Online    | Not Reviewed |                                                                                                  | 14       |
| NOT REVIEWED           | 490-86tusproy           | 9/20/2023   | 9/20/2023      |                 | 9/20/2023            | Store Denied   | Online    |              |                                                                                                  |          |
| NOT REVIEWED           | 2gr9i28y                | 9/4/2023    |                | 9/4/2023        | 9/4/2023             | Finalized      | Online    | Notes        |                                                                                                  |          |
| O NOT REVIEWED         | wtpio4j30               | 9/27/2023   | 9/27/2023      |                 | 9/27/2023            | Store Denied   | Online    | View 4473    |                                                                                                  |          |
| NOT REVIEWED           | wtpio4j30               | 9/27/2023   | 9/27/2023      | 9/27/2023       | <mark>⇒,</mark> 27/2 | Finalized      | Online    | View Attachn | nents                                                                                            |          |
| O NOT REVIEWED         | 525                     | 9/27/2023   | 9/27/2023      | 9/27/2023       | 9/27/2023            | Finan          | On        | View ATF A 8 | t D Book                                                                                         |          |
| NOT REVIEWED           | 52                      | 9/27/2023   | 9/27/2023      | 9/27/2023       | 9/27/2023            | Finalized      | 9         | Print List   |                                                                                                  |          |
| O NOT REVIEWED         | q0oi9jrh923             | 9/20/2023   | 9/20/2023      |                 | 9/20/2023            | Store Denied   | Online    |              |                                                                                                  |          |
| NOT REVIEWED           |                         | 9/27/2023   |                |                 | 9/27/2023            | Store Canceled | Online    | Ад нос керо  | orting                                                                                           |          |
| NOT REVIEWED           | e456vu465e              | 9/27/2023   | 9/27/2023      | 9/27/2023       | 9/27/2023            | Finalized      | Online    | Complete Au  |                                                                                                  |          |
| NOT REVIEWED           | 209rj3u9u               | 9/8/2023    | 9/8/2023       |                 | 9/8/2023             | Store Denied   | Online    |              |                                                                                                  |          |
| NOT REVIEWED           | 490-86tusproy           | 9/20/2023   | 9/20/2023      | 9/20/2023       | 9/20/2023            | Finalized      | Online    |              |                                                                                                  |          |
| NOT REVIEWED           | 209rj3u9u               | 9/8/2023    | 9/8/2023       | 9/8/2023        | 9/8/2023             | Finalized      | Online    |              |                                                                                                  |          |
|                        |                         |             |                |                 |                      |                |           |              |                                                                                                  |          |
|                        |                         |             |                |                 |                      |                |           |              | _                                                                                                |          |

### Now the Auditor will need a store manager to approve the Exception to save the list.

| Bravo 3.0.6.50 BRAVO | PAWN TEST STORE / PRODUC | CTION (TST)    |                        |                  |                    |              |           |              | - 🗆                                                                                                    | $\times$  |
|----------------------|--------------------------|----------------|------------------------|------------------|--------------------|--------------|-----------|--------------|----------------------------------------------------------------------------------------------------|-----------|
| Audit Sessio         | 'n                       |                |                        |                  |                    |              | B         |              | <ul> <li>?) Solution Center</li> <li>← My Help Cases</li> <li>← Lock Session</li> <li>← Logout</li> </ul> |           |
| 9/1/2023 - 9/27/202  | 3 All: 14                |                |                        |                  |                    |              |           | TEST23       | of Change Password                                                                                        |           |
| Audit Status         | NICS Number              | Create Date    | Buyer Complete         | Seller Complete  | Close Date         | Form Status  | Form Type | (            | Done                                                                                                    | $\square$ |
| NOT REVIEWED         | 2gr9i28y                 | 9/4/2023       | 9/4/2023               |                  | 9/4/2023           | Store Denied | Online    |              |                                                                                                    |           |
| Not Reviewed         | ▶ E4473                  |                |                        |                  |                    |              |           |              |                                                                                                    |           |
| O Reviewed           |                          |                |                        |                  |                    |              |           |              |                                                                                                    |           |
| O Flagged            |                          | Exception      |                        |                  |                    | <b>B</b>     |           | Flagged      |                                                                                                    |           |
| O Violation          |                          |                | News                   |                  |                    |              |           | Violations   |                                                                                                    |           |
| NOT REVIEWED         | q0oi9jrh923              | Manager Logi   | n Name                 | 0/58             |                    | Approve      | Online    | Not Reviewe  |                                                                                                    |           |
| O NOT REVIEWED       | 490-86tusproy            | Password       |                        |                  |                    | Cancel       | Online    |              |                                                                                                    |           |
| O NOT REVIEWED       | 2gr9i28y                 | 1 assirer a    |                        |                  |                    |              | Online    |              |                                                                                                    |           |
| NOT REVIEWED         | wtpio4j30                | Description of | Exception(s) requiring | Fingerprint read | er is disconnected |              | Online    |              |                                                                                                    |           |
| NOT REVIEWED         | wtpio4j30                | Print List     | requires manager aj    | pproval.         |                    |              | Online    |              |                                                                                                    |           |
| NOT REVIEWED         | 525                      |                |                        |                  |                    |              | Online    | View ATF A 8 | 2 D Book                                                                                                  |           |
| NOT REVIEWED         | 52                       |                |                        |                  |                    |              | Online    | Drint List   |                                                                                                    |           |
| O NOT REVIEWED       | q0oi9jrh923              |                |                        |                  |                    |              | Online    |              |                                                                                                    |           |
| NOT REVIEWED         |                          |                |                        |                  |                    |              | Online    | Ad Hoc Repo  |                                                                                                    |           |
| O NOT REVIEWED       | e456vu465e               | Note           |                        |                  |                    | -            | Online    |              |                                                                                                    |           |
| NOT REVIEWED         | 209rj3u9u                | 9/8/2023       | 9/8/2023               |                  | 9/8/2023           | Store Denied | Online    |              |                                                                                                    |           |
| O NOT REVIEWED       | 490-86tusproy            | 9/20/2023      | 9/20/2023              | 9/20/2023        | 9/20/2023          | Finalized    | Online    |              |                                                                                                    |           |
| NOT REVIEWED         | 209rj3u9u                | 9/8/2023       | 9/8/2023               | 9/8/2023         | 9/8/2023           | Finalized    | Online    |              |                                                                                                    |           |
|                      |                          |                |                        |                  |                    |              |           |              |                                                                                                    |           |
|                      |                          |                |                        |                  |                    |              |           |              |                                                                                                    |           |
|                      |                          |                |                        |                  |                    |              |           |              |                                                                                                    |           |
|                      |                          |                |                        |                  |                    |              |           |              |                                                                                                    |           |

Now on the **Report Preview** screen, you can click **Export** button and choose the format you want to save the file in, PDF, HTML File, MHT File, RTF File, DOCX File, XLS File, XLSX File, CSV File, Text File or as an Image File.

| Bravo 3.0.6.50 BRAVO PAV                           | WN TEST STORE / PRODUCT | tion (tst)  |           |                       |                    |                             |                         |        | - 🗆                                          | × |
|----------------------------------------------------|-------------------------|-------------|-----------|-----------------------|--------------------|-----------------------------|-------------------------|--------|----------------------------------------------|---|
| Report Preview                                     | w                       |             |           |                       |                    | - Aller                     | $\bigcirc$              |        | ? Solution Center My Help Cases Lock Session |   |
| Preview                                            |                         |             |           |                       |                    |                             | ^                       | TEST23 |                                              |   |
| Copen Save Print Quick P<br>Print Se<br>File Print | Page Scale<br>tup       | Page Ø<br>e | Zoom Zoom | Page<br>Layout VI 100 | antinuous<br>Iling | Send Watermark<br>Vatermark | Show in<br>arate Window |        | Done                                         |   |
|                                                    |                         |             |           |                       | HTML File          | -                           |                         |        |                                              |   |
|                                                    | <b>&gt;</b>             |             |           |                       | MHT File           | 9/1/2023 - 9/2              | 27/2023                 |        |                                              |   |
| 98                                                 |                         |             |           | <b>m</b>              | RTF File           |                             | TST                     |        |                                              |   |
| 45                                                 | art.                    |             |           | (m)                   | DOCX File          |                             | 151                     |        |                                              |   |
| Audit Status                                       | NICS Number             | Create Date | Buyer Com | ple Seller 🕻 🚌        | XLS File           | Form Status                 | Form Ty                 |        |                                              |   |
| NOT REVIEWED                                       | 2gr9i28y                | 9/4/2023    | 9/4/2023  | (E)                   | XI SX File         | Store Denied                | Online                  |        |                                              |   |
| NOT REVIEWED                                       | q0oi9jrh923             | 9/20/2023   | 9/20/2023 | 9/20/20               | CSV/File           | Finalized                   | Online                  |        |                                              |   |
| NOT REVIEWED                                       | 490-86tusproy           | 9/20/2023   | 9/20/2023 |                       | CSV File           | Store Denied                | Online                  |        |                                              |   |
| NOT REVIEWED                                       | 2gr9i28y                | 9/4/2023    | 9/4/2023  | 9/4/202               | lext File          | Finalized                   | Online                  |        |                                              |   |
| NOT REVIEWED                                       | wtpio4j30               | 9/27/2023   | 9/27/2023 |                       | Image File         | Store Denied                | Online                  |        |                                              |   |
| NOT REVIEWED                                       | wtpio4j30               | 9/27/2023   | 9/27/2023 | 9/27/2023             | 9/27/2023          | Finalized                   | Online                  |        |                                              |   |
| NOT REVIEWED                                       | 525                     | 9/27/2023   | 9/27/2023 | 9/27/2023             | 9/27/2023          | Finalized                   | Online                  |        |                                              |   |
| NOT REVIEWED                                       | 52                      | 9/27/2023   | 9/27/2023 | 9/27/2023             | 9/27/2023          | Finalized                   | Online                  |        |                                              |   |
| NOT REVIEWED                                       | q0oi9jrh923             | 9/20/2023   | 9/20/2023 |                       | 9/20/2023          | Store Denied                | Online                  |        |                                              |   |
| NOT REVIEWED                                       |                         | 9/27/2023   |           |                       | 9/27/2023          | Store Canceled              | Online                  |        |                                              |   |
| NOT REVIEWED                                       | e456vu465e              | 9/27/2023   | 9/27/2023 | 9/27/2023             | 9/27/2023          | Finalized                   | Online                  |        |                                              |   |
| NOT REVIEWED                                       | 209rj3u9u               | 9/8/2023    | 9/8/2023  |                       | 9/8/2023           | Store Denied                | Online                  |        |                                              |   |
| NOT REVIEWED                                       | 490-86tusproy           | 9/20/2023   | 9/20/2023 | 9/20/2023             | 9/20/2023          | Finalized                   | Online                  |        |                                              |   |
| NOT REVIEWED                                       | 209rj3u9u               | 9/8/2023    | 9/8/2023  | 9/8/2023              | 9/8/2023           | Finalized                   | Online                  |        |                                              |   |
| Page: 1 / 1                                        |                         |             |           |                       |                    | 114% -                      | +                       |        |                                              |   |
|                                                    |                         |             |           |                       |                    |                             |                         |        |                                              |   |

9. Once the Audit has finished click Complete Audit on the right-side Menu. This will bring up a prompt to validate your selection

to complete the audit. This action cannot be undone.

| Audit Se         | Show silent 📃 D |             |                            |                                  |                     |                 | $\bigcirc$ | Solution Center     Control     Control     Contro     Control     Control     Control     Contro |  |
|------------------|-----------------|-------------|----------------------------|----------------------------------|---------------------|-----------------|------------|----------------------------------------------------------------------------------------------------|--|
| 1/4/2021 - 1/4/2 | 022 All: 175    |             |                            |                                  |                     |                 |            | ATF AUDITOR of Change Passwo                                                                                                    |  |
| Audit Status     | NICS Number     | Create Date | Buyer Complete             | Seller Complete                  | Close Date          | Form Status     | Form Type  | Done                                                                                                    |  |
| REVIEWED         | 202110281347    | 9/30/2021   |                            |                                  |                     | Store Cancelled | Online 🗠   |                                                                                                    |  |
| REVIEWED         | 35q7ay          | 12/7/2021   | 12/7/2021                  |                                  | 12/7/2021           | Store Denied    | Online     | All                                                                                                    |  |
| REVIEWED         | ewerwerw        | 8/4/2021    | 8/4/2021                   | 8/6/2021                         | 8/6/2021            | Finalized       | Online     | Reviewed                                                                                                    |  |
| O FLAGGED        |                 | 12/4/2021   | 12/4/2021                  |                                  | 12/4/2021           | Store Denied    | Online     | Flagged                                                                                                    |  |
| VIOLATION        |                 | 9/29/2021   | 9/29/2021                  | 9/29/2021                        | 9/29/2021           | Finalized       | Online     | Violations                                                                                                    |  |
| VIOLATION        | 202111191307    | 11/19/2021  | 11/19/2021                 | 11/19/2021                       | 11/19/2021          | Finalized       | Online     | Not Reviewed                                                                                                    |  |
| O NOT REVIEWED   |                 | 12/9/2021   | Confirmation               |                                  |                     | B Denied        | Online     |                                                                                                    |  |
| O NOT REVIEWED   |                 | 8/18/2021   |                            |                                  |                     | Denied          | Online     | Notes                                                                                                    |  |
| O NOT REVIEWED   | 79365865        | 9/13/2021   | Are you sun<br>This cannot | e you want to comp<br>be undone. | lete this audit ses | ion?            | Online     | View 4473                                                                                                    |  |
| NOT REVIEWED     | ddhawnwh        | 9/15/2021   | -                          |                                  |                     | Denied          | Online     | View Attachments                                                                                                    |  |
| O NOT REVIEWED   | 35q7ay          | 11/26/2021  |                            | C                                |                     | Jenied          | Online     | View ATE & & D Book                                                                                                    |  |
| O NOT REVIEWED   | 123             | 10/4/2021   |                            |                                  |                     | Denied          | Caline     | Drine Liet                                                                                                    |  |
| O NOT REVIEWED   |                 |             |                            | 10/5/2021                        | 10/5/2021           | Finalized       | Manua      | PTINE LISE                                                                                                    |  |
| O NOT REVIEWED   |                 | 12/7/2021   | 12/7/2021                  |                                  | 12/7/2021           | Store Denied    | Online     | Ad Hoc Reporting                                                                                                    |  |
| O NOT REVIEWED   | 123             | 10/4/2021   | 10/4/2021                  |                                  | 10/4/2021           | Store Denied    | Online     | Complete Audit                                                                                                    |  |
| NOT REVIEWED     |                 | 12/8/2021   | 12/8/2021                  |                                  | 12/8/2021           | Store Denied    | Online     |                                                                                                    |  |
| O NOT REVIEWED   |                 | 10/4/2021   | 10/4/2021                  |                                  | 10/4/2021           | Store Denied    | Online     |                                                                                                    |  |
| O NOT REVIEWED   | 12.29.2021.5.18 | 12/29/2021  |                            | 12/29/2021                       | 12/29/2021          | Finalized       | Manual     |                                                                                                    |  |
| O NOT REVIEWED   |                 | 12/4/2021   |                            |                                  | 12/4/2021           | Store Cancelled | Online     |                                                                                                    |  |
| O NOT REVIEWED   |                 | 10/20/2021  |                            |                                  | 10/20/2021          | Customer Cance  | Manual     |                                                                                                    |  |
| O NOT REVIEWED   |                 | 12/4/2021   | 12/4/2021                  |                                  | 12/4/2021           | Store Denied    | Online     |                                                                                                    |  |

Hitting Yes on the prompt will lock the session and now the ATF Auditor needs to click End Session.

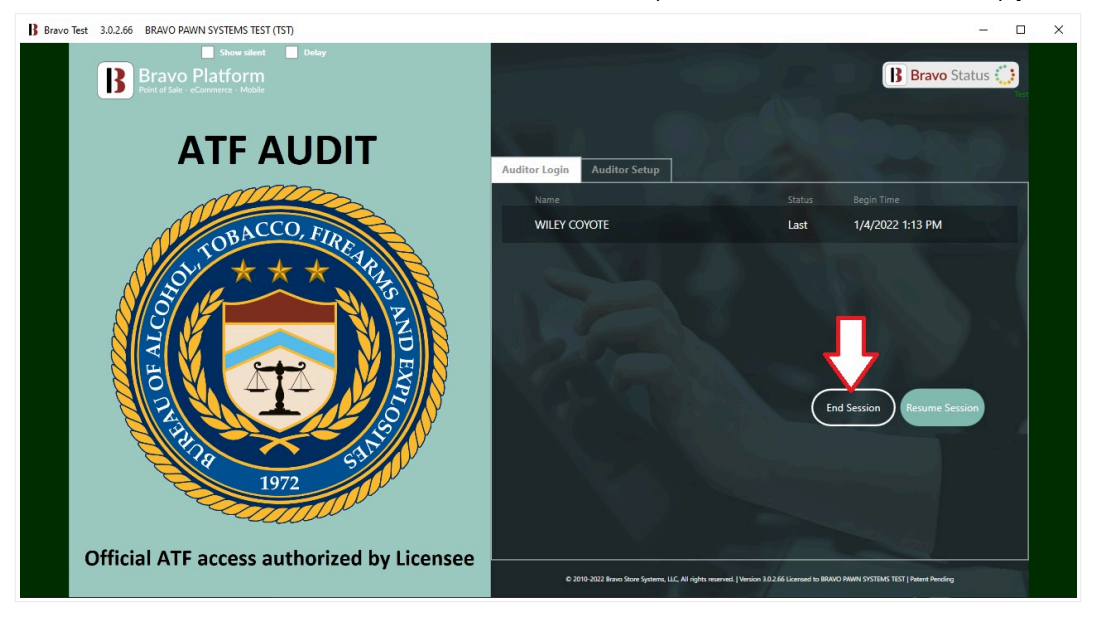

### Then the auditor needs to enter their password and click Submit

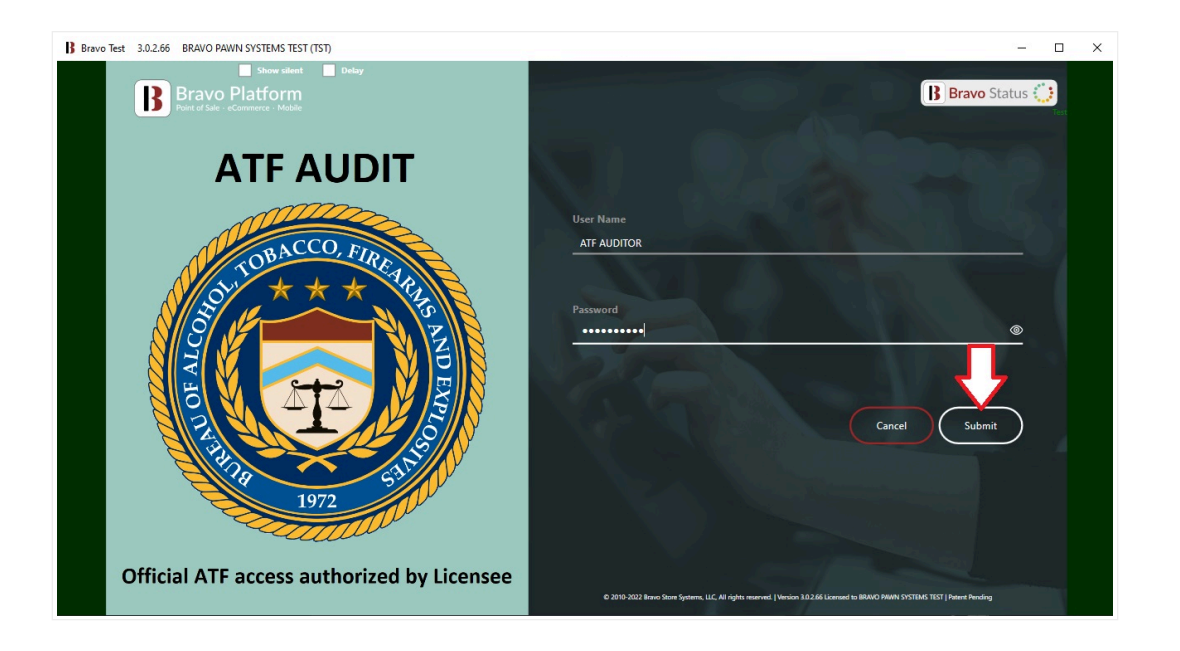

10. Once that is done, the store can use the computer for transactions again by clicking Employee Login

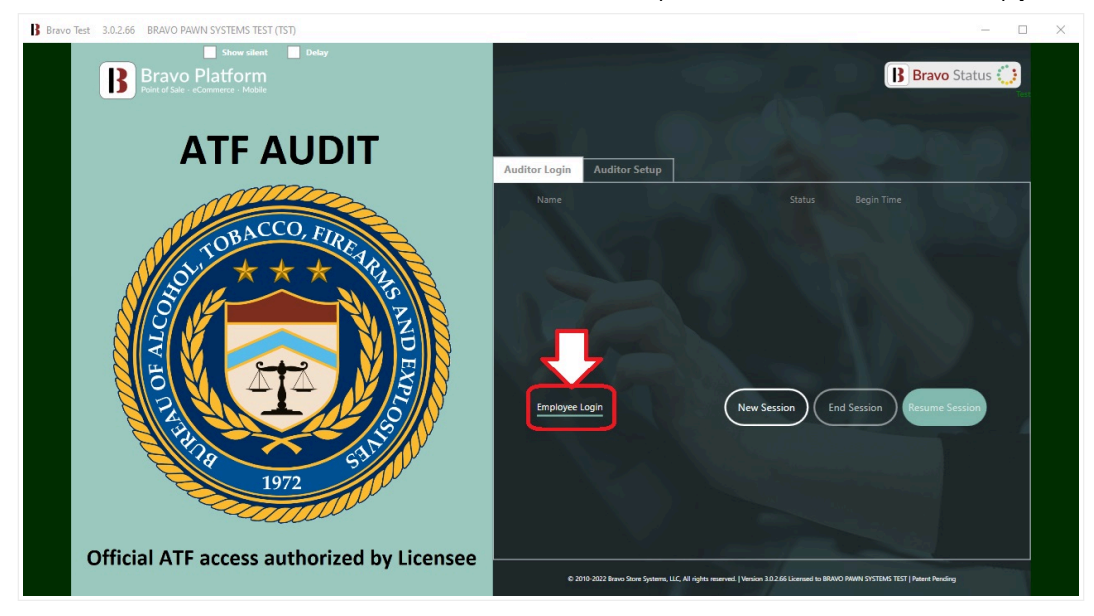

### FOLLOW UP

Was this article helpful? ( P 0 out of 0 found this helpful

### 0 Comments

Be the first to write a comment.

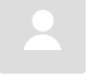